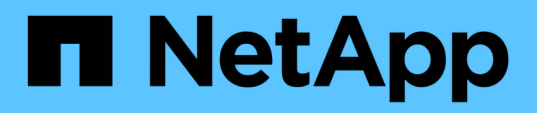

# Installation de Unified Manager sur les systèmes VMware vSphere

Active IQ Unified Manager 9.13

NetApp December 18, 2023

This PDF was generated from https://docs.netapp.com/fr-fr/active-iq-unified-manager-913/install-vapp/concept\_what\_unified\_manager\_server\_does.html on December 18, 2023. Always check docs.netapp.com for the latest.

# Sommaire

| Installation de Unified Manager sur les systèmes VMware vSphere        | <br> | . 1 |
|------------------------------------------------------------------------|------|-----|
| Introduction à Active IQ Unified Manager.                              | <br> | . 1 |
| Conditions requises pour l'installation de Unified Manager             | <br> | . 2 |
| Installation, mise à niveau et suppression du logiciel Unified Manager | <br> | 10  |

# Installation de Unified Manager sur les systèmes VMware vSphere

## Introduction à Active IQ Unified Manager

Active IQ Unified Manager (anciennement OnCommand Unified Manager) vous permet de surveiller et de gérer l'état et les performances de vos systèmes de stockage ONTAP à partir d'une seule interface. Unified Manager peut être déployé sur un serveur Linux, sur un serveur Windows ou en tant que dispositif virtuel sur un hôte VMware.

Une fois l'installation terminée et les clusters à gérer ajoutés, Unified Manager offre une interface graphique qui affiche la capacité, la disponibilité, la protection et les performances des systèmes de stockage surveillés.

#### Informations connexes

"Matrice d'interopérabilité NetApp"

#### Rôle du serveur Unified Manager

L'infrastructure de serveur Unified Manager se compose d'une unité de collecte de données, d'une base de données et d'un serveur d'applications. Il fournit des services d'infrastructure tels que la détection, la surveillance, le contrôle d'accès basé sur des rôles (RBAC), l'audit et la journalisation.

Unified Manager collecte les informations sur le cluster, stocke les données dans la base de données et analyse ces données afin de voir en cas de problème au niveau du cluster.

#### Présentation de la séquence d'installation

Le workflow d'installation décrit les tâches que vous devez effectuer avant d'utiliser Unified Manager.

Ces sections décrivent chacun des éléments indiqués dans le flux de travail ci-dessous.

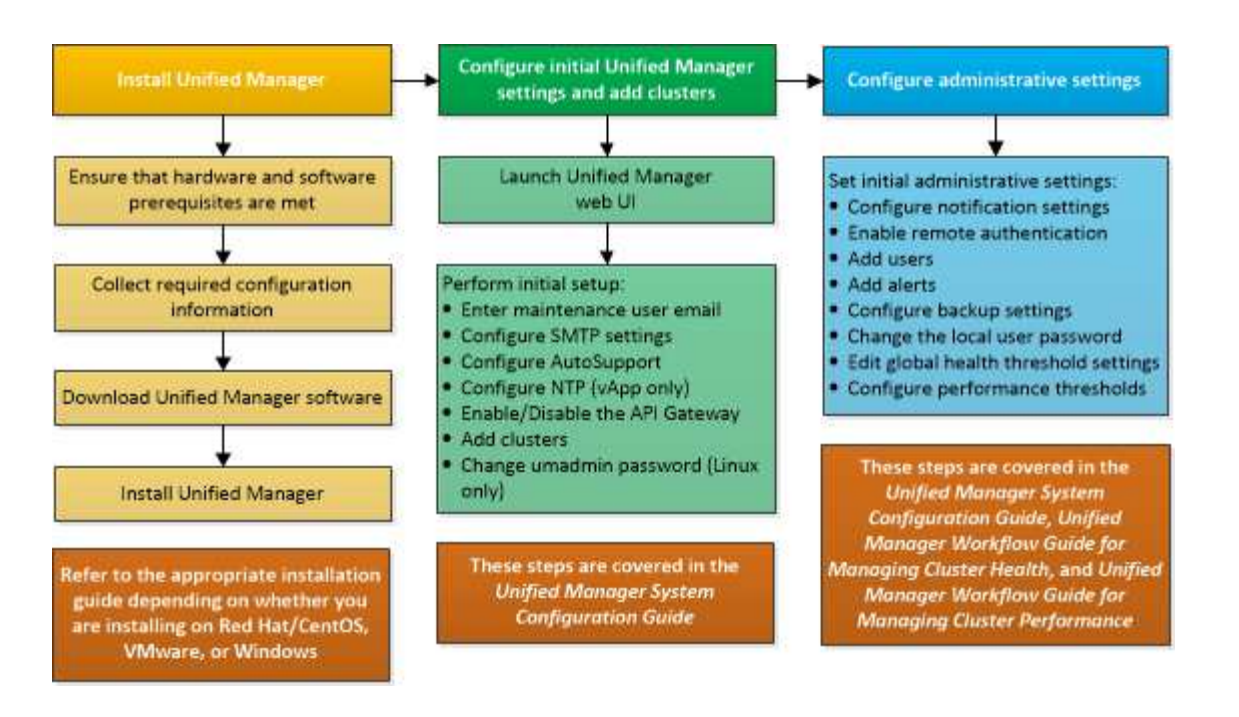

## Conditions requises pour l'installation de Unified Manager

Avant de commencer le processus d'installation, assurez-vous que le serveur sur lequel vous souhaitez installer Unified Manager répond aux exigences spécifiques en matière de logiciels, de matériel, de processeur et de mémoire.

NetApp ne prend pas en charge les modifications du code de l'application Unified Manager. Si vous devez appliquer des mesures de sécurité au serveur Unified Manager, vous devez apporter ces modifications au système d'exploitation sur lequel Unified Manager est installé.

Pour plus d'informations sur l'application de mesures de sécurité au serveur Unified Manager, consultez l'article de la base de connaissances.

"Prise en charge des mesures de sécurité appliquées à Active IQ Unified Manager pour clustered Data ONTAP"

#### Informations connexes

Pour plus d'informations, voir "Matrice d'interopérabilité NetApp"

#### Configuration minimale requise pour l'infrastructure virtuelle et le système matériel

L'installation de Unified Manager sur une infrastructure virtuelle ou un système physique doit satisfaire aux exigences minimales en matière de mémoire, de processeur et d'espace disque.

Le tableau suivant affiche les valeurs recommandées pour les ressources mémoire, processeur et espace disque. Ces valeurs ont été qualifiées pour permettre à Unified Manager de satisfaire à des niveaux de performances acceptables.

| Configuration matérielle        | Paramètres recommandés                                                                |
|---------------------------------|---------------------------------------------------------------------------------------|
| RAM                             | 12 Go (minimum requis : 8 Go)                                                         |
| Processeurs                     | 4 processeurs                                                                         |
| Capacité du cycle du processeur | 9572 MHz au total (exigence minimale : 9572 MHz)                                      |
| Espace disque disponible        | <ul><li> 5 Go (provisionnement fin)</li><li> 152 Go (provisionnement lourd)</li></ul> |

Unified Manager peut être installé sur des systèmes disposant d'une petite quantité de mémoire, mais les 12 Go recommandés de RAM garantissent qu'un volume suffisant de mémoire est disponible pour des performances optimales de façon à ce que le système puisse prendre en charge des clusters et des objets de stockage supplémentaires à mesure que votre configuration évolue. Vous ne devez pas définir de limites de mémoire sur la machine virtuelle où Unified Manager est déployé, et ne devez pas activer de fonctions (par exemple, l'option de création de bulles) qui empêchent le logiciel d'utiliser la mémoire allouée au système.

De plus, le nombre de nœuds qu'une seule instance de Unified Manager peut contrôler avant d'installer une deuxième instance de Unified Manager est limité. Pour plus d'informations, voir "Guide des meilleures pratiques de Unified Manager".

Les échanges de pages mémoire ont un impact négatif sur les performances du système et de l'application de gestion. La concurrence pour les ressources de processeur indisponibles en raison de l'utilisation globale de l'hôte peut dégrader les performances.

#### Exigence pour une utilisation dédiée

Le système physique ou virtuel sur lequel vous installez Unified Manager doit être utilisé exclusivement pour Unified Manager et ne doit pas être partagé avec d'autres applications. D'autres applications peuvent consommer des ressources système et réduire considérablement les performances de Unified Manager.

#### Besoins en espace pour les sauvegardes

Si vous prévoyez d'utiliser la fonctionnalité de sauvegarde et de restauration de Unified Manager, allouez de la capacité supplémentaire de sorte que le disque ou le répertoire `data' dispose de 150 Go d'espace. Une sauvegarde peut être écrite sur une destination locale ou sur une destination distante. La meilleure pratique consiste à identifier un emplacement distant externe au système hôte Unified Manager qui dispose d'un espace minimum de 150 Go.

#### Conditions requises pour la connectivité hôte

Le système physique ou virtuel sur lequel vous installez Unified Manager doit être configuré de telle manière ping nom d'hôte de l'hôte lui-même. Dans le cas d'une configuration IPv6, vérifiez-la ping6 Le nom d'hôte a réussi pour s'assurer que l'installation d'Unified Manager a réussi.

Vous pouvez utiliser le nom d'hôte (ou l'adresse IP de l'hôte) pour accéder à l'interface utilisateur Web du produit. Si vous avez configuré une adresse IP statique pour votre réseau pendant le déploiement, vous avez désigné un nom pour l'hôte réseau. Si vous avez configuré le réseau à l'aide de DHCP, vous devez obtenir le nom d'hôte du DNS.

Si vous prévoyez d'autoriser les utilisateurs à accéder à Unified Manager à l'aide du nom court au lieu d'utiliser

le nom de domaine complet (FQDN) ou l'adresse IP, votre configuration réseau doit résoudre ce nom court sur un FQDN valide.

#### Conditions requises pour le logiciel VMware et son installation

Le système VMware vSphere sur lequel vous installez Unified Manager nécessite des versions spécifiques du système d'exploitation et des logiciels de prise en charge.

#### Logiciel de système d'exploitation

Les versions suivantes de VMware ESXi sont prises en charge :

• ESXi 7.0 et 8.0

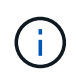

Unified Manager OVA sur les systèmes VMware vSphere exécute Debian OS 11 (bullseye) en interne. Pour plus d'informations sur les versions du matériel de la machine virtuelle prises en charge par les versions des serveurs VMware ESXi, reportez-vous à la documentation VMware.

Les versions suivantes de vSphere sont prises en charge :

• VMware vCenter Server 7.0 et 8.0

Consultez la matrice d'interopérabilité pour obtenir la liste complète et la plus récente des versions ESXi prises en charge.

#### "mysupport.netapp.com/matrix"

Le temps du serveur VMware ESXi doit être identique au temps du serveur NTP pour que l'appliance virtuelle fonctionne correctement. La synchronisation de l'heure du serveur VMware ESXi avec celle du serveur NTP empêche une défaillance de temps.

#### Conditions requises pour l'installation

VMware High Availability pour l'appliance virtuelle Unified Manager est pris en charge.

Si vous déployez un datastore NFS sur un système de stockage exécutant le logiciel ONTAP, utilisez le plug-in NetApp NFS pour VMware VAAI pour utiliser le provisionnement lourd.

Si le déploiement échoue à l'utilisation de votre environnement haute disponibilité en raison de ressources insuffisantes, vous devrez peut-être modifier les fonctionnalités du cluster Options de la machine virtuelle en désactivant la priorité de redémarrage de la machine virtuelle et en laissant la réponse d'isolation de l'hôte activée.

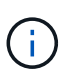

Lors de l'installation ou de la mise à niveau d'Unified Manager, les correctifs de sécurité et les logiciels tiers requis sont automatiquement installés ou mis à niveau sur un système VMware vSphere. Étant donné que les processus d'installation et de mise à niveau de Unified Manager contrôlent ces composants, il n'est pas recommandé d'effectuer une installation ou une mise à niveau autonome d'un composant tiers.

#### Navigateurs pris en charge

Pour accéder à l'interface utilisateur Web de Unified Manager, utilisez un navigateur pris en charge.

La matrice d'interopérabilité répertorie les versions de navigateur prises en charge.

#### "mysupport.netapp.com/matrix"

Pour tous les navigateurs, la désactivation des bloqueurs de fenêtres contextuelles garantit que les fonctions logicielles sont affichées correctement.

Si vous prévoyez de configurer Unified Manager pour l'authentification SAML afin qu'un fournisseur d'identités puisse authentifier les utilisateurs, vous devez également consulter la liste des navigateurs pris en charge par le fournisseur d'identités.

#### Exigences en matière de protocoles et de ports

Les ports et protocoles requis permettent la communication entre le serveur Unified Manager et les systèmes de stockage gérés, serveurs et autres composants.

#### **Connexions au serveur Unified Manager**

Dans les installations courantes, il n'est pas nécessaire de spécifier les numéros de port lors de la connexion à l'interface utilisateur Web d'Unified Manager, car les ports par défaut sont toujours utilisés. Par exemple, car Unified Manager tente toujours d's'exécuter sur son port par défaut, vous pouvez entrer https://<host>au lieu de https://<host>:443.

Le serveur Unified Manager utilise des protocoles spécifiques pour accéder aux interfaces suivantes :

| Interface                                                                                | Protocole | Port | Description                                                                                                    |
|------------------------------------------------------------------------------------------|-----------|------|----------------------------------------------------------------------------------------------------|
| Interface Web Unified<br>Manager                                                         | HTTP      | 80   | Permet d'accéder à<br>l'interface utilisateur Web<br>d'Unified Manager et de la<br>rediriger automatiquement<br>vers le port sécurisé 443.                                                               |
| L'interface utilisateur et<br>les programmes Web<br>Unified Manager utilisant<br>des API | HTTPS     | 443  | Permet d'accéder de<br>façon sécurisée à<br>l'interface utilisateur Web<br>d'Unified Manager ou de<br>passer des appels d'API.<br>Les appels d'API ne<br>peuvent être effectués<br>qu'à l'aide de HTTPS. |
| Console de maintenance                                                                   | SSH/SFTP  | 22   | Permet d'accéder à la<br>console de maintenance<br>et de récupérer les packs<br>de support.                                                                                                    |
| Ligne de commande<br>Linux                                                               | SSH/SFTP  | 22   | Permet d'accéder à la<br>ligne de commande Red<br>Hat Enterprise Linux ou<br>CentOS et de récupérer<br>les packs de support.                                                                             |

| Interface | Protocole | Port | Description                                                                                                    |
|-----------|-----------|------|----------------------------------------------------------------------------------------------------|
| Syslog    | UDP       | 514  | Permet d'accéder aux<br>messages EMS basés sur<br>un abonnement à partir<br>des systèmes ONTAP et<br>de créer des événements<br>en fonction des<br>messages. |
| REPOS     | HTTPS     | 9443 | Permet d'accéder aux<br>événements EMS REST<br>basés sur API en temps<br>réel à partir de systèmes<br>ONTAP authentifiés.                                    |

Le port par défaut pour MySQL, 3306, est limité à localhost uniquement lors de l'installation d'Unified Manager sur les systèmes VMware vSphere. Cela n'a aucun impact sur les scénarios de mise à niveau où la configuration précédente est conservée. Cette configuration peut être modifiée et la connexion peut être mise à la disposition d'autres hôtes à l'aide du Control access to MySQL port 3306 option sur la console de maintenance. Pour plus d'informations, reportez-vous à la section "Options de menu supplémentaires". Les ports utilisés pour les communications HTTP et HTTPS (ports 80 et 443) peuvent être modifiés à l'aide de la console de maintenance. Unified Manager. Pour plus d'informations, voir "Menus de la console de maintenance".

#### Connexions à partir du serveur Unified Manager

Vous devez configurer votre pare-feu sur des ports ouverts qui activent la communication entre le serveur Unified Manager et les systèmes de stockage, serveurs et autres composants gérés. Si un port n'est pas ouvert, la communication échoue.

Selon l'environnement du client, il est possible de modifier les ports et les protocoles utilisés par le serveur Unified Manager pour se connecter à des destinations spécifiques.

Le serveur Unified Manager se connecte à l'aide des protocoles et ports suivants aux systèmes de stockage gérés, serveurs et autres composants :

÷

| Destination                                  | Protocole | Port                                                             | Description                                                                                                    |  |
|----------------------------------------------|-----------|------------------------------------------------------------------|----------------------------------------------------------------------------------------------------|--|
| Adieu les migrations de<br>données onéreuses | HTTPS     | 443/TCP                                                          | Permet de surveiller et de gérer les systèmes de stockage.                                                                                                    |  |
|                                              |           |                                                                  | <ul> <li>Si vous<br/>utilisez ce<br/>port ou tout<br/>autre port<br/>pour vous<br/>connecter<br/>au serveur<br/>VMware<br/>vCenter<br/>Server ou<br/>ESXi,<br/>assurez-<br/>vous que le<br/>port est<br/>disponible<br/>et qu'il peut<br/>être<br/>connecté<br/>sur un site<br/>sécurisé.</li> </ul> |  |
| Adieu les migrations de<br>données onéreuses | NDMP      | 10000/TCP                                                        | Utilisée pour certaines<br>opérations de restauration<br>Snapshot.                                                                                                    |  |
| Serveur AutoSupport                          | HTTPS     | 443                                                              | Permet d'envoyer des<br>informations AutoSupport.<br>Nécessite l'accès à<br>Internet pour exécuter<br>cette fonction.                                                                                                    |  |
| Serveur d'authentification                   | LDAP      | 389                                                              | Utilisé pour effectuer des<br>demandes<br>d'authentification et des<br>demandes de recherche<br>d'utilisateurs et de<br>groupes.                                                                                                    |  |
| LDAPS                                        | 636       | Utilisé pour des<br>communications LDAP<br>sécurisées.           | Serveur de messagerie                                                                                                    |  |
| SMTP                                         | 25        | Utilisé pour envoyer des<br>e-mails de notification<br>d'alerte. | Expéditeur du trap SNMP                                                                                                    |  |

| Destination      | Protocole | Port                                                                                                    | Description                                  |
|------------------|-----------|----------------------------------------------------------------------------------------------------|----------------------------------------------|
| SNMPv1 ou SNMPv3 | 162/UDP   | Permet d'envoyer des<br>alertes de notification des<br>interruptions SNMP.                                    | Serveur de fournisseur de<br>données externe |
| TCP              | 2003      | Permet d'envoyer les<br>données de performances<br>à un fournisseur de<br>données externe, comme<br>Graphite. | Serveur NTP                                  |

#### Remplir la fiche

Avant d'installer et de configurer Unified Manager, vous devez disposer facilement d'informations spécifiques sur votre environnement. Vous pouvez enregistrer les informations dans la fiche.

#### Informations sur l'installation de Unified Manager

Détails requis pour installer Unified Manager.

| Système sur lequel le logiciel est déployé | Votre valeur |
|--------------------------------------------|--------------|
| Adresse IP du serveur ESXi                 |              |
| Nom de domaine complet de l'hôte           |              |
| Adresse IP de l'hôte                       |              |
| Masque de réseau                           |              |
| Adresse IP de la passerelle                |              |
| Adresse DNS principale                     |              |
| Adresse DNS secondaire                     |              |
| Domaines de recherche                      |              |
| Nom d'utilisateur de maintenance           |              |
| Mot de passe utilisateur de maintenance    |              |

#### Informations sur la configuration de Unified Manager

Détails de la configuration d'Unified Manager après l'installation. Certaines valeurs sont facultatives en fonction de votre configuration.

| Réglage                                                                 | Votre valeur           |
|-------------------------------------------------------------------------|------------------------|
| Adresse e-mail de l'utilisateur de maintenance                          |                        |
| Serveur NTP                                                             |                        |
| Nom d'hôte ou adresse IP du serveur SMTP                                |                        |
| Nom d'utilisateur SMTP                                                  |                        |
| Mot de passe SMTP                                                       |                        |
| Port SMTP                                                               | 25 (valeur par défaut) |
| E-mail à partir duquel les notifications d'alerte sont<br>envoyées      |                        |
| Nom d'hôte ou adresse IP du serveur<br>d'authentification               |                        |
| Nom d'administrateur Active Directory ou nom distinctif de liaison LDAP |                        |
| Mot de passe Active Directory ou mot de passe de liaison LDAP           |                        |
| Nom distinctif de la base du serveur d'authentification                 |                        |
| URL du fournisseur d'identités                                          |                        |
| Métadonnées du fournisseur d'identités                                  |                        |
| Adresses IP de l'hôte de destination de l'interruption<br>SNMP          |                        |
| Port SNMP                                                               |                        |

#### Informations sur le cluster

Détails des systèmes de stockage que vous gérez à l'aide de Unified Manager.

| Cluster 1 de N                                 | Votre valeur |
|------------------------------------------------|--------------|
| Nom d'hôte ou adresse IP de gestion du cluster |              |

| Cluster 1                                   | de N                                                   | Votre valeur |
|---------------------------------------------|--------------------------------------------------------|--------------|
| Nom d'utilisateur de l'administrateur ONTAP |                                                        |              |
| i                                           | L'administrateur doit avoir reçu le rôle «<br>admin ». |              |
| Mot de pa                                   | sse administrateur ONTAP                               |              |
| Protocole                                   |                                                        | HTTPS        |

### Installation, mise à niveau et suppression du logiciel Unified Manager

Sur les systèmes VMware vSphere, vous pouvez installer Unified Manager, effectuer une mise à niveau vers une version plus récente du logiciel ou supprimer l'appliance virtuelle Unified Manager (vApp).

#### Présentation du processus de déploiement

Le workflow de déploiement décrit les tâches à effectuer avant d'utiliser Unified Manager.

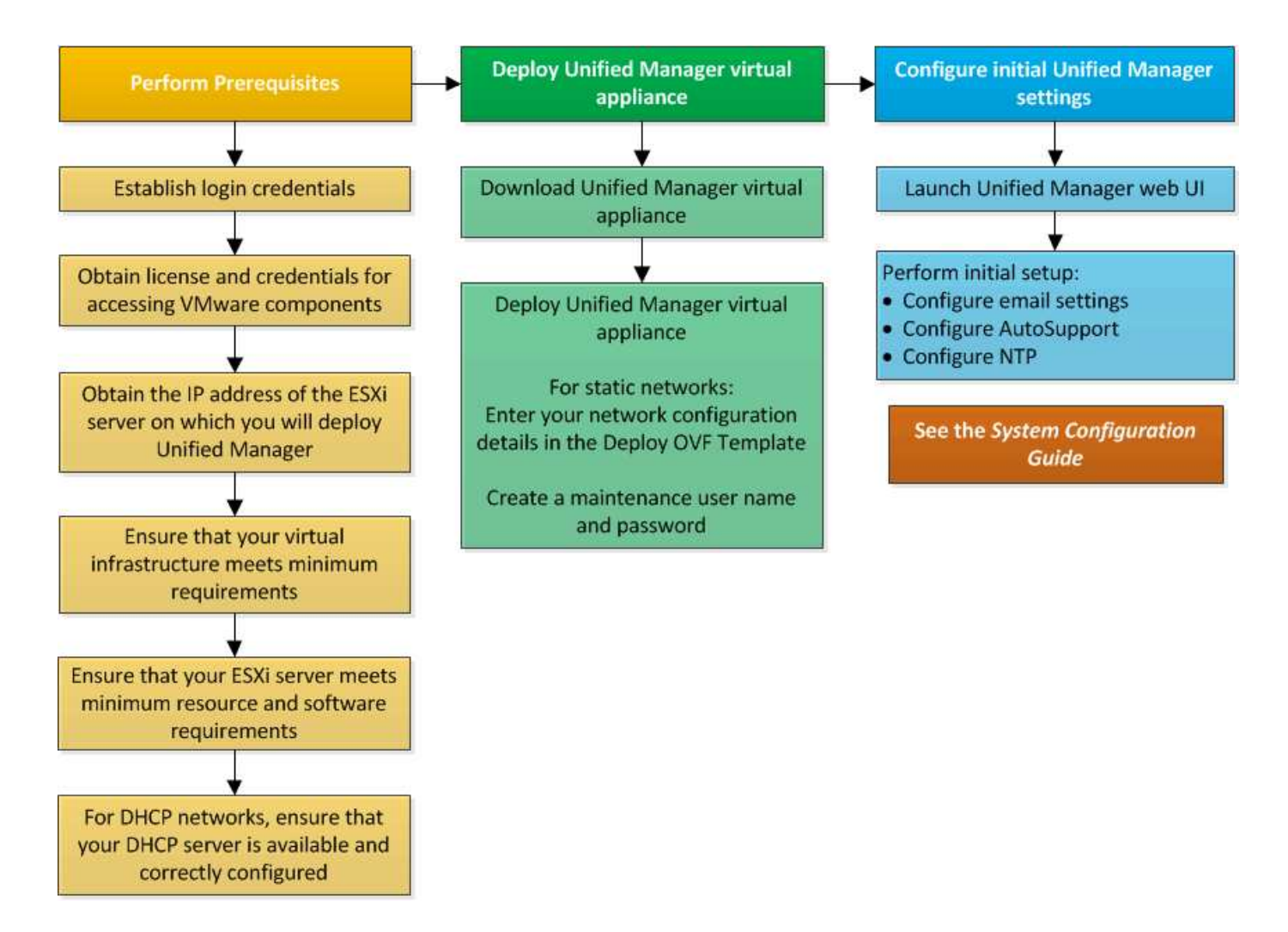

#### Déployer Unified Manager

Le déploiement de Unified Manager inclut le téléchargement de logiciels, le déploiement de l'appliance virtuelle, la création d'un nom d'utilisateur et d'un mot de passe pour la maintenance, ainsi que la configuration initiale dans l'interface utilisateur Web.

#### Ce dont vous aurez besoin

· Vous devez vérifier et remplir la configuration système requise pour le déploiement.

Voir "Configuration minimale requise".

- Vérifiez que vous disposez des informations suivantes :
  - · Identifiants de connexion pour le site du support NetApp
  - · Informations d'identification pour l'accès à VMware vCenter Server et au client Web vSphere
  - · Adresse IP du serveur ESXi sur lequel vous déployez l'appliance virtuelle Unified Manager
  - Détails sur le centre de données, tels que l'espace de stockage dans le datastore et les besoins en mémoire
  - · IPv6 doit être activé sur l'hôte si vous prévoyez d'utiliser l'adressage IPv6.

Vous pouvez déployer Unified Manager en tant qu'appliance virtuelle sur un serveur VMware ESXi.

Vous devez accéder à la console de maintenance en utilisant la console VMware et non en utilisant SSH.

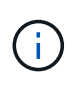

Depuis Unified Manager 9.8, VMware Tools a été remplacé par Open VM Tools open-vmtools). Vous n'avez plus besoin d'installer VMware Tools dans le cadre de l'installation car open-vm-tools Est inclus dans le pack d'installation de Unified Manager.

Une fois le déploiement et la configuration initiale terminée, vous pouvez ajouter des clusters ou configurer des paramètres réseau supplémentaires dans la console de maintenance, puis accéder à l'interface utilisateur Web.

#### Étapes

- 1. Suivez les étapes de la section "Télécharger Unified Manager".
- 2. De plus, suivez les étapes de la section "Déployez l'appliance virtuelle Unified Manager".

#### Téléchargement du fichier d'installation de Unified Manager

Téléchargez le fichier d'installation Unified Manager depuis le site de support NetApp pour déployer Unified Manager en tant que dispositif virtuel.

#### Ce dont vous aurez besoin

Vous devez disposer des identifiants de connexion pour le site du support NetApp.

Le fichier d'installation est un .tar fichier contenant un certificat racine, a README fichier et un OVA Fichier contenant le logiciel Unified Manager configuré pour une appliance virtuelle.

#### Étapes

1. Connectez-vous au site de support NetApp et accédez à la page de téléchargement de Unified Manager :

#### "Site de support NetApp"

- 2. Sélectionnez la version requise de Unified Manager et acceptez le contrat de licence utilisateur final (CLUF).
- 3. Téléchargez et enregistrez .tar Fichier pour l'installation de VMware vSphere dans un répertoire local ou un répertoire réseau accessible à votre client vSphere.
- 4. Vérifiez la somme de contrôle pour vous assurer que le logiciel a été correctement téléchargé.
- 5. Accédez au répertoire dans lequel vous avez téléchargé le .tar File et entrez la commande suivante dans votre fenêtre de terminal pour développer le bundle Unified Manager :

tar -xvzf ActiveIQUnifiedManager-<version>.tar.gz

Le requis OVA un fichier, un certificat racine et un README Le fichier pour Unified Manager est décompressé dans le répertoire cible.

6. Vérifier l'intégrité du OVA classez-les en suivant les étapes indiquées dans le README fichier.

#### Déploiement de l'appliance virtuelle Unified Manager

Après avoir téléchargé le fichier d'installation, vous déployez Unified Manager en tant

qu'appliance virtuelle. Utilisez le client Web vSphere pour déployer l'appliance virtuelle sur un serveur ESXi. Lorsque vous déployez l'appliance virtuelle, une machine virtuelle est créée.

#### Ce dont vous aurez besoin

Il est recommandé de passer en revue la configuration système requise. Apportez les modifications nécessaires avant de déployer l'appliance virtuelle Unified Manager.

Voir "Besoins de l'infrastructure virtuelle".

Voir "Conditions requises pour le logiciel VMware et son installation".

Si vous utilisez le protocole DHCP (Dynamic Host Configuration Protocol), assurez-vous que le serveur DHCP est disponible et que les configurations de l'adaptateur réseau DHCP et de la machine virtuelle (VM) sont correctes. DHCP est configuré par défaut.

Si vous utilisez une configuration réseau statique, assurez-vous que l'adresse IP n'est pas dupliquée dans le même sous-réseau et que les entrées de serveur DNS appropriées ont été configurées.

Avant de déployer l'appliance virtuelle, procurez-vous les informations suivantes :

- Informations d'identification pour l'accès à VMware vCenter Server et au client Web vSphere
- · Adresse IP du serveur ESXi sur lequel vous déployez l'appliance virtuelle Unified Manager
- Détails sur le data Center, tels que la disponibilité de l'espace de stockage
- Si vous n'utilisez pas DHCP, procurez-vous les adresses IPv4 ou IPv6 pour les périphériques réseau auxquels vous prévoyez de vous connecter :
  - · Nom de domaine complet (FQDN) de l'hôte
  - · Adresse IP de l'hôte
  - · Masque de réseau
  - · Adresse IP de la passerelle par défaut
  - · Adresses DNS principale et secondaire
  - Domaines de recherche

Depuis Unified Manager 9.8, VMware Tools a été remplacé par Open VM Tools *open-vm-tools*). Vous n'avez pas besoin d'installer VMware Tools dans le cadre du processus d'installation car *open-vm-tools* Est inclus dans le pack d'installation de Unified Manager.

Lors du déploiement de l'appliance virtuelle, un certificat unique auto-signé pour l'accès HTTPS est généré. Lors de l'accès à l'interface utilisateur Web Unified Manager, un avertissement s'affiche dans le navigateur concernant les certificats non fiables.

VMware High Availability pour l'appliance virtuelle Unified Manager est pris en charge.

#### Étapes

- 1. Dans vSphere client, cliquez sur fichier > déployer le modèle OVF.
- 2. Suivez l'assistant de déploiement de modèle OVF pour déployer l'appliance virtuelle Unified Manager.

Sur la page Détails de la révision :

Vérifiez les détails de la section Éditeur. Le message Entrust Code Signing - OVCS2 (certificat de confiance) confirme l'intégrité du téléchargement OVA fichier.
 Si le message Entrust Code Signing - OVCS2 (certificat non valide) s'affiche, mettez à niveau VMware vCenter Server vers 7.0U3E ou une version supérieure.

Sur la page Personnaliser le modèle :

- Laissez tous les champs vides lors de l'utilisation de l'adressage DHCP et IPv4.
- Cochez la case « Activer l'adressage IPv6 automatique » et laissez tous les autres champs vides lors de l'utilisation de l'adressage DHCP et IPv6.
- Si vous souhaitez utiliser une configuration de réseau statique, vous pouvez remplir les champs de cette page et ces paramètres sont appliqués pendant le déploiement. Assurez-vous que l'adresse IP est unique à l'hôte sur lequel elle est déployée, qu'elle n'est pas déjà utilisée et qu'elle possède une entrée DNS valide.
- 3. Une fois l'appliance virtuelle Unified Manager déployée sur le serveur ESXi, mettez la machine virtuelle sous tension en cliquant avec le bouton droit de la souris sur la machine virtuelle, puis en sélectionnant **Power On**.

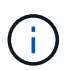

Si l'opération de mise sous tension échoue en raison de ressources insuffisantes, ajoutez des ressources, puis recommencez l'installation.

4. Cliquez sur l'onglet **Console**.

Le processus de démarrage initial prend quelques minutes.

5. Pour configurer votre fuseau horaire, entrez votre zone géographique et votre ville ou région comme indiqué dans la fenêtre de la console VM.

Toutes les informations de date affichées utilisent le fuseau horaire configuré pour Unified Manager, quel que soit le paramètre de fuseau horaire de vos périphériques gérés. Si vos systèmes de stockage et le serveur de gestion sont configurés avec le même serveur NTP, ils font référence au même instant dans le temps, même s'ils apparaissent différemment. Par exemple, si vous créez une copie Snapshot à l'aide d'un périphérique configuré à l'aide d'un fuseau horaire différent de celui du serveur de gestion, l'horodatage correspond au temps du serveur de gestion.

6. Si aucun service DHCP n'est disponible ou s'il y a une erreur dans les détails de la configuration du réseau statique, sélectionnez l'une des options suivantes :

| Si vous utilisez                     | Alors, procédez comme ça…                                                                                                    |
|--------------------------------------|----------------------------------------------------------------------------------------------------|
| DHCP                                 | Sélectionnez <b>Réessayer DHCP</b> . Si vous envisagez d'utiliser DHCP, assurez-vous qu'il est correctement configuré.                                                                                                    |
|                                      | Si vous utilisez un réseau compatible DHCP, les<br>entrées de FQDN et de serveur DNS sont<br>automatiquement données au serveur virtuel. Si<br>DHCP n'est pas correctement configuré avec DNS,<br>le nom d'hôte « UnifiedManager » est<br>automatiquement attribué et associé au certificat de<br>sécurité. Si vous n'avez pas configuré de réseau<br>compatible DHCP, vous devez saisir manuellement<br>les informations de configuration réseau. |
| Une configuration de réseau statique | <ul> <li>a. Sélectionnez Entrez les détails de la configuration du réseau statique.</li> <li>La configuration prend quelques minutes.</li> <li>b. Confirmez les valeurs que vous avez saisies et sélectionnez y.</li> </ul>                                                                                                    |
| Une configuration de réseau statique | <ul> <li>automatiquement attribué et associe au sécurité. Si vous n'avez pas configuré d compatible DHCP, vous devez saisir ma les informations de configuration réseau</li> <li>a. Sélectionnez Entrez les détails de configuration du réseau statique.<br/>La configuration prend quelques min</li> <li>b. Confirmez les valeurs que vous ave sélectionnez y.</li> </ul>                                                                         |

7. À l'invite, entrez un nom d'utilisateur de maintenance, puis cliquez sur **entrée**.

Le nom d'utilisateur de maintenance doit commencer par une lettre de a à z, suivie de toute combinaison de -, a à z ou 0 à 9.

8. À l'invite, entrez un mot de passe, puis cliquez sur entrée.

La console de VM affiche l'URL de l'interface utilisateur Web Unified Manager.

Vous pouvez accéder à l'interface utilisateur Web pour effectuer la configuration initiale de Unified Manager, comme décrit dans la "Configuration d'Active IQ Unified Manager en cours".

#### Mise à niveau d'Unified Manager

Vous pouvez mettre à niveau Active IQ Unified Manager vers la version 9.13 à partir de la version 9.11 ou 9.12 uniquement.

Unified Manager n'est pas disponible lors du processus de mise à niveau. Pour effectuer toute opération en cours d'exécution, vous devez effectuer la mise à niveau de Unified Manager.

Si Unified Manager est associé à une instance de OnCommand Workflow Automation et que de nouvelles versions du logiciel sont disponibles pour les deux produits, vous devez déconnecter les deux produits et configurer une nouvelle connexion Workflow Automation après avoir effectué les mises à niveau. Si vous effectuez une mise à niveau vers un seul des produits, vous devez vous connecter à Workflow Automation après la mise à niveau, puis vérifier que les données sont toujours acquises depuis Unified Manager.

#### Étapes

1. Suivez les étapes de la section "Téléchargez l'image ISO Unified Manager".

2. De plus, suivez les étapes décrites dans "Mettez à niveau Unified Manager".

#### Chemin de mise à niveau pris en charge pour les versions de Unified Manager

Active IQ Unified Manager prend en charge une possibilité de mise à niveau spécifique pour chaque version.

Toutes les versions de Unified Manager ne peuvent pas effectuer de mise à niveau sans déplacement des données vers les versions ultérieures. Les mises à niveau de Unified Manager sont limitées à un modèle N-2. Ainsi, la mise à niveau ne peut être effectuée que dans les 2 versions suivantes, sur toutes les plateformes. Par exemple, vous pouvez effectuer une mise à niveau vers Unified Manager 9.13 à partir d'Unified Manager 9.11 et 9.12 uniquement.

Si vous exécutez une version antérieure aux versions prises en charge, votre instance Unified Manager doit d'abord être mise à niveau vers l'une des versions prises en charge, puis mise à niveau vers la version actuelle.

Par exemple, si votre version installée est OnCommand Unified Manager 9.6 et que vous souhaitez effectuer une mise à niveau vers la dernière version de Active IQ Unified Manager 9.13, vous suivez une séquence de mises à niveau.

#### Exemple de chemin de mise à niveau :

- 1. Mettez à niveau OnCommand Unified Manager  $9.6 \rightarrow$  Active IQ Unified Manager 9.8
- 2. Mise à niveau  $9.8 \rightarrow 9.10$
- 3. Mise à niveau  $9.10 \rightarrow 9.12$
- 4. Mise à niveau  $9.12 \rightarrow 9.13$

Pour plus d'informations sur la matrice des chemins de mise à niveau, reportez-vous à ce document "Article de la base de connaissances (KB)".

#### Téléchargement du fichier de mise à niveau Unified Manager

Avant de mettre à niveau Unified Manager, téléchargez le fichier de mise à niveau Unified Manager depuis le site de support NetApp.

#### Ce dont vous aurez besoin

Vous devez disposer des identifiants de connexion pour le site du support NetApp.

#### Étapes

1. Connectez-vous au site de support NetApp :

#### "Site de support NetApp"

- 2. Accédez à la page Download pour la mise à niveau d'Unified Manager sur VMware vSphere.
- 3. Téléchargez le .iso Image à mettre à niveau et enregistrez-la dans un répertoire local ou réseau accessible à votre client vSphere.
- 4. Vérifiez la somme de contrôle pour vous assurer que le logiciel a été téléchargé correctement.

#### Mise à niveau de l'appliance virtuelle Unified Manager

Vous pouvez mettre à niveau l'appliance virtuelle Active IQ Unified Manager des versions 9.11 ou 9.12 vers la version 9.13.

#### Ce dont vous aurez besoin

Vérifiez les points suivants :

- Vous avez téléchargé le fichier de mise à niveau, l'image ISO, depuis le site de support NetApp.
- Le système sur lequel vous mettez à niveau Unified Manager répond à la configuration système et logicielle requise.

Voir "Besoins de l'infrastructure virtuelle".

Voir "Conditions requises pour le logiciel VMware et son installation".

- Pour les utilisateurs de vSphere 6.5 et des versions ultérieures, vous avez installé VMware Remote Console (VMRC).
- Lors d'une mise à niveau, vous pouvez être invité à confirmer si vous souhaitez conserver les paramètres par défaut précédents pour conserver les données de performances pendant 13 mois ou à les modifier à 6 mois. A la confirmation, les données historiques de performance sont supprimées au bout de 6 mois.
- · Vous disposez des informations suivantes :
  - · Identifiants de connexion pour le site du support NetApp
  - Informations d'identification pour l'accès à VMware vCenter Server et au client Web vSphere
  - · Informations d'identification pour l'utilisateur responsable de la maintenance Unified Manager

Unified Manager n'est pas disponible lors du processus de mise à niveau. Pour effectuer toute opération en cours d'exécution, vous devez effectuer la mise à niveau de Unified Manager.

Si vous avez associé Workflow Automation et Unified Manager, vous devez mettre à jour manuellement le nom d'hôte dans Workflow Automation.

#### Étapes

- 1. Dans vSphere client, cliquez sur **Accueil > Inventaire > VM et modèles**.
- 2. Sélectionnez la machine virtuelle (VM) sur laquelle l'appliance virtuelle Unified Manager est installée.
- Si la machine virtuelle Unified Manager est en cours d'exécution, accédez à Résumé > commandes > Arrêter invité.
- 4. Créer une copie de sauvegarde, par exemple une copie Snapshot ou un clone, de la machine virtuelle Unified Manager pour créer une sauvegarde cohérente avec les applications.
- 5. À partir du client vSphere, mettez la machine virtuelle sous tension.
- 6. Lancez la console à distance VMware.
- 7. Cliquez sur l'icône CDROM et sélectionnez connexion au fichier image disque (.iso).
- 8. Sélectionner ActiveIQUnifiedManager-<version>-virtual-update.iso Et cliquez sur Ouvrir.
- 9. Cliquez sur l'onglet **Console**.
- 10. Connectez-vous à la console de maintenance de Unified Manager.
- 11. Dans le menu principal, sélectionnez Upgrade.

Un message s'affiche indiquant que Unified Manager doit être indisponible durant la mise à niveau, et qu'il reprend après la fin du processus.

12. Type y pour continuer.

Un avertissement s'affiche, vous rappelant de sauvegarder la machine virtuelle sur laquelle réside l'appliance virtuelle.

13. Type y pour continuer.

Le processus de mise à niveau et le redémarrage des services Unified Manager peuvent prendre plusieurs minutes.

14. Appuyez sur n'importe quelle touche pour continuer.

Vous êtes automatiquement déconnecté de la console de maintenance.

15. Facultatif: Connectez-vous à la console de maintenance et vérifiez la version d'Unified Manager.

Vous pouvez lancer l'interface utilisateur Web dans une nouvelle fenêtre sur un navigateur Web pris en charge et vous connecter pour utiliser la version mise à niveau d'Unified Manager. Notez que vous devez attendre la fin du processus de détection avant d'effectuer une tâche dans l'interface utilisateur.

#### Redémarrage de la machine virtuelle Unified Manager

Vous pouvez redémarrer la machine virtuelle (VM) Unified Manager à partir de la console de maintenance. Vous devez redémarrer la machine virtuelle après avoir généré un nouveau certificat de sécurité ou en cas de problème avec la machine virtuelle.

#### Ce dont vous aurez besoin

- L'appliance virtuelle doit être sous tension.
- Vous devez être connecté à la console de maintenance Unified Manager en tant qu'utilisateur de maintenance.

Vous pouvez également redémarrer la machine virtuelle à partir de vSphere en utilisant l'option VMware **Restart Guest**.

#### Étapes

- 1. Dans la console de maintenance, sélectionnez **Configuration du système > redémarrer la machine** virtuelle.
- 2. Démarrez l'interface utilisateur Web de Unified Manager à partir de votre navigateur et connectez-vous.

#### Informations connexes

"Références des applets de commande VMware vSphere PowerCLI : restart-VMGuest"

#### Suppression de Unified Manager

Vous pouvez désinstaller Unified Manager en supprimant la machine virtuelle (VM) sur laquelle le logiciel Unified Manager est installé.

#### Ce dont vous aurez besoin

- Vous devez disposer d'informations d'identification pour accéder à VMware vCenter Server et vSphere Web client.
- Toute connexion active du serveur Unified Manager à un serveur Workflow Automation doit être fermée.
- Tous les clusters (sources de données) doivent être supprimés du serveur Unified Manager avant de supprimer la machine virtuelle (VM).

#### Étapes

- 1. Utilisez la console de maintenance Unified Manager pour vérifier que le serveur Unified Manager ne dispose pas d'une connexion active à un fournisseur de données externe.
- 2. Dans vSphere client, cliquez sur **Accueil > Inventaire > VM et modèles**.
- 3. Sélectionnez la VM que vous souhaitez supprimer, puis cliquez sur l'onglet Résumé.
- 4. Si la machine virtuelle est en cours d'exécution, cliquez sur Power > Shut Guest.
- 5. Cliquez avec le bouton droit de la souris sur la machine virtuelle que vous souhaitez supprimer, puis cliquez sur **Supprimer du disque**.

#### Informations sur le copyright

Copyright © 2023 NetApp, Inc. Tous droits réservés. Imprimé aux États-Unis. Aucune partie de ce document protégé par copyright ne peut être reproduite sous quelque forme que ce soit ou selon quelque méthode que ce soit (graphique, électronique ou mécanique, notamment par photocopie, enregistrement ou stockage dans un système de récupération électronique) sans l'autorisation écrite préalable du détenteur du droit de copyright.

Les logiciels dérivés des éléments NetApp protégés par copyright sont soumis à la licence et à l'avis de nonresponsabilité suivants :

CE LOGICIEL EST FOURNI PAR NETAPP « EN L'ÉTAT » ET SANS GARANTIES EXPRESSES OU TACITES, Y COMPRIS LES GARANTIES TACITES DE QUALITÉ MARCHANDE ET D'ADÉQUATION À UN USAGE PARTICULIER, QUI SONT EXCLUES PAR LES PRÉSENTES. EN AUCUN CAS NETAPP NE SERA TENU POUR RESPONSABLE DE DOMMAGES DIRECTS, INDIRECTS, ACCESSOIRES, PARTICULIERS OU EXEMPLAIRES (Y COMPRIS L'ACHAT DE BIENS ET DE SERVICES DE SUBSTITUTION, LA PERTE DE JOUISSANCE, DE DONNÉES OU DE PROFITS, OU L'INTERRUPTION D'ACTIVITÉ), QUELLES QU'EN SOIENT LA CAUSE ET LA DOCTRINE DE RESPONSABILITÉ, QU'IL S'AGISSE DE RESPONSABILITÉ CONTRACTUELLE, STRICTE OU DÉLICTUELLE (Y COMPRIS LA NÉGLIGENCE OU AUTRE) DÉCOULANT DE L'UTILISATION DE CE LOGICIEL, MÊME SI LA SOCIÉTÉ A ÉTÉ INFORMÉE DE LA POSSIBILITÉ DE TELS DOMMAGES.

NetApp se réserve le droit de modifier les produits décrits dans le présent document à tout moment et sans préavis. NetApp décline toute responsabilité découlant de l'utilisation des produits décrits dans le présent document, sauf accord explicite écrit de NetApp. L'utilisation ou l'achat de ce produit ne concède pas de licence dans le cadre de droits de brevet, de droits de marque commerciale ou de tout autre droit de propriété intellectuelle de NetApp.

Le produit décrit dans ce manuel peut être protégé par un ou plusieurs brevets américains, étrangers ou par une demande en attente.

LÉGENDE DE RESTRICTION DES DROITS : L'utilisation, la duplication ou la divulgation par le gouvernement sont sujettes aux restrictions énoncées dans le sous-paragraphe (b)(3) de la clause Rights in Technical Data-Noncommercial Items du DFARS 252.227-7013 (février 2014) et du FAR 52.227-19 (décembre 2007).

Les données contenues dans les présentes se rapportent à un produit et/ou service commercial (tel que défini par la clause FAR 2.101). Il s'agit de données propriétaires de NetApp, Inc. Toutes les données techniques et tous les logiciels fournis par NetApp en vertu du présent Accord sont à caractère commercial et ont été exclusivement développés à l'aide de fonds privés. Le gouvernement des États-Unis dispose d'une licence limitée irrévocable, non exclusive, non cessible, non transférable et mondiale. Cette licence lui permet d'utiliser uniquement les données relatives au contrat du gouvernement des États-Unis d'après lequel les données lui ont été fournies ou celles qui sont nécessaires à son exécution. Sauf dispositions contraires énoncées dans les présentes, l'utilisation, la divulgation, la reproduction, la modification, l'exécution, l'affichage des données sont interdits sans avoir obtenu le consentement écrit préalable de NetApp, Inc. Les droits de licences du Département de la Défense du gouvernement des États-Unis se limitent aux droits identifiés par la clause 252.227-7015(b) du DFARS (février 2014).

#### Informations sur les marques commerciales

NETAPP, le logo NETAPP et les marques citées sur le site http://www.netapp.com/TM sont des marques déposées ou des marques commerciales de NetApp, Inc. Les autres noms de marques et de produits sont des marques commerciales de leurs propriétaires respectifs.